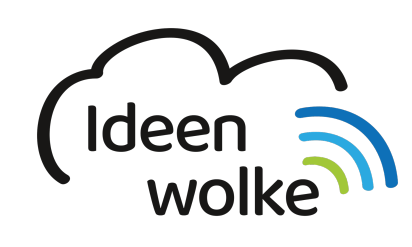

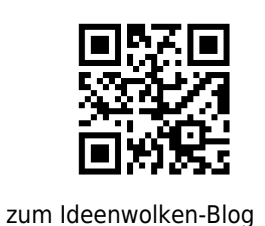

zurück zur Station "Worksheet Crafter"

## Erstellung analoges Deutsch AB zur Klein- und Großschreibung

beispiel\_ii.pdf

Üben sie die Anwendung des Worksheet Crafters mit folgendem Beispiel:

Anleitung Erstellung analoges Deutsch AB zur Klein- und Großschreibung:

| 🔹 WorksheetCrafter Datei | Bearbeiten Ansicht Deutsch-Aufgaben Tauschbörsen Hilfe                                                                                                    | on - Neu                                                                                                    |
|--------------------------|----------------------------------------------------------------------------------------------------|----------------------------------------------------------------------------------------------------|
| D, 🗟 🖬, 🕫 🚺              | // 🛊 🔒 🎋 🙃 🛅 🧆 🔌 🛷 💵 🕬                                                                                                    | 🖸 🏹 🕂 🖬 🗸 Arial 📴 20 🖬 🗚 🛪                                                                                          |
|                          |                                                                                                    | Testfeid -                                                                                                    |
| 0 3.                     | Name: Datum:                                                                                                    | Rahmentarbe:                                                                                                    |
| 22                       | Klein- und Großschreibung                                                                                                    | Silben-Hervorhebung:<br>Silbenbögen                                                                                 |
| 1 <u>4</u>               | Unterstreiche alle Wörter die eigentlich groß geschrieben werden müssen.<br>Achtung: Nomen, Nemen und Satzenfänge werden groß geschrieben.                | anzeigen:<br>Seibstlaute<br>hervorheben:                                                                            |
| Aufgebenfelder           | gorgos der drache                                                                                                    | Übung auf Text anwenden _                                                                                           |
|                          | gorgos war ein gigantischer drache mit grün<br>schimmernden schuppen, er spuckte säure und<br>brülte so laut, dass ganze dörfer wackelten, zum            | Suben enrarben<br>Löckenteri<br>Löckenteri                                                                          |
| 0-0 0+0                  | frühstück verputzte er meist drei schafe, manchmal<br>auch vier. trotz seiner gigantischen größe, seiner                                                  | Text rückeinte<br>Wirterschlanne<br>Wirterschlanne                                                                  |
| II M                     | schimmernden schuppen, seiner saurespucke und<br>seines lauten gebrülls hatte gorgos ein problem: er<br>war einsam, kein wunder, wer will schon mit so    | Nur Großbuchstaben 7                                                                                                |
| 120<br>+ 40 S+□          | einem monster befreundet sein? sicher nicht die<br>schafe!                                                                                                | Cliparta 🗘                                                                                                    |
|                          | um rat. der baum flüsterte: "du must einfach ein<br>wesen finden, dass keine angst hat. wenn jemand                                                       | Tiere                                                                                                    |
| 10 20                    | vor nichts angst hat, dann kann er auch mit dir<br>befreundet sein." also machte gorgos sich auf die<br>suche nach wordenlanger suche fand er improfen:   | 2 × + × 2                                                                                                    |
| 100 100                  | maunzi die katze, maunzi hate vor nichts und<br>niemandem angst, gorgos und maunzi wurden                                                                 | Affe Katze Delphin Eichhörnchen Hund                                                                                |
|                          | schneil beste freunde, jetzt leben die schafe nicht<br>mehr in angst und schrecken vor gorgos. sie leben<br>in angst und schrecken vor gorgos und maunzi. | / @ 🥙 🎽 🎉                                                                                                    |
| 225 Test                 |                                                                                                    | Giraffe igel Marienkäfer Maus Biene                                                                                 |
| Lösungsfeld              |                                                                                                    |                                                                                                    |
| Sefarikantralia          |                                                                                                    |                                                                                                    |
| 4                        | Name: Datum:                                                                                                    |                                                                                                    |
| Eliteri<br>(1978)        | Klein- und Großschreibung                                                                                                    |                                                                                                    |
| Linoaturen               | Schreibe alle Wörler, die du im Text unterstrichen hast, korrekt aut.                                                                                     |                                                                                                    |
|                          |                                                                                                    | Tipps & Tricks _                                                                                                    |
| 5.500                    |                                                                                                    | Wie du ein Übungsformat für Deutsch machst:<br>Wähle ein Textfeld aus und weise ihm eines der Übungsformate auf der |
|                          |                                                                                                    | reorden seine zu. Tipp: Wenn du nur einen Teil des Textes marklerst, dann wird<br>die Übung nur hierauf angewandt.  |
| Calle 1 une 2            |                                                                                                    |                                                                                                    |

Starten Sie die Desktopversion (Mac oder Windows) des Worksheet Crafters

- 1. Seitenrahmenbearbeitungsmodus
  - 1. Klicken sie folgende Felder an: Name, Datum, Zusätzliche Titelzeile
  - 2. Überschrift in Zusätzliche Titelzeile einfügen: Schriftliche Addition im 100.000 Zahlenraum
    - 1. zentrieren
    - 2. Schriftgröße: 24
  - 3. Seitenrahmen-Modus verlassen
- 2. Arbeitsauftrag einfügen
  - 1. Textfeld einfügen per drag & drop unter die Überschrift (A)
  - 2. Arbeitsauftrag einfügen: "Unterstreiche alle Wörter die eigentlich groß geschrieben werden müssen. Achtung: Nomen, Namen und Satzanfänge werden groß geschrieben"
  - 3. Textfeld über die gesamte Breite der Seite ziehen
  - 4. Arbeitsauftrag markieren und kursiv formatieren
- 3. Text aus Bibliothek per drag & drop unter den Arbeitsauftrag einfügen (Buchsymbol)
  - 1. Anzahl der Wörter wählen (Beispiel: Mehr als 120)
  - 2. Thema wählen per Doppelklick (Abenteuer)

- 3. Textfeld auf gesamte Größe der Seite ziehen
- 4. Text markieren und auf Schriftgröße 20 formatieren
- 5. Text markieren und im Feld "Übung auf Text anwenden" "Nur Kleinbuchstaben" anklicken (rechts im Programm)
- 6. Das 1. Wort "gorgos" (Überschrift) markieren und unterstreichen
- 4. Neue Seite einfügen
  - 1. Seite
  - 2. Seite kopieren
  - 3. Seite nach ausgewählter einfügen
- 5. Arbeitsauftrag abändern
  - 1. Doppelklick in den Arbeitsauftrag und Text löschen
  - 2. Folgenden Text eingeben: "Schreibe alle Wörter, die du im Text unterstrichen hast, korrekt auf."
- 6. Aufgabe verändern
  - 1. Klicke auf das Textfeld mit der Geschichte und lösche es
  - 2. Füge nun Lineatur Nummer 4 per drag & drop ein
  - 3. Ziehe die Lineatur über die gesamte Seite
  - 4. Doppelklick in die Lineatur
  - 5. Wort "Gorgos," schreiben
- 7. Dokument als Worksheet Crafter Datei (.abd) speichern
- 8. Dokument als PDF speichern um es zu drucken (Arbeitsblatt und Lösungsblatt auswählen)

## Lizenz

Autor: Steffen Jakowski

Dieses Werk ist lizenziert unter einer

Creative Commons Namensnennung - Weitergabe unter gleichen Bedingungen 4.0 International Lizenz.

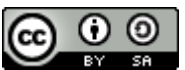

From: https://lerntheke.ideenwolke.net/ - Ideenwolke Lerntheke

Permanent link: https://lerntheke.ideenwolke.net/doku.php?id=wiki:selbstlern:deutsch\_ab&rev=1550704939

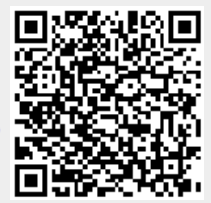

Last update: 2019/08/23 09:40